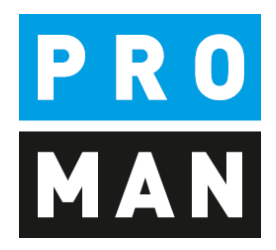

# **PROMAN Besprechungsbericht**

# Quickstart:

- Projekt anlegen
- Adressen anlegen
- Erstes Protokoll

Version 1.00

Oktober 2019

# Inhaltsverzeichnis

| 1. | Allg | emein                                                       | 3    |
|----|------|-------------------------------------------------------------|------|
| 2. | Proj | ekt anlegen                                                 | 3    |
| 2  | .1.  | Logo ändern                                                 | 6    |
| 3. | Adr  | essen anlegen                                               | 8    |
| 3  | .1.  | Adressen zentral anlegen                                    | 8    |
| 3  | .2.  | Adressen im Projekt nützen                                  | . 12 |
| 4. | Beri | chtsammlung umbenennen                                      | . 13 |
| 5. | Mei  | n erster Bericht (Protokoll)                                | . 14 |
| 5  | .1.  | Punkte anlegen und bearbeiten                               | . 16 |
| 5  | .2.  | Bilder und Anhänge                                          | . 19 |
| 6. | Beri | cht ausdrucken (PDF)                                        | . 22 |
| 7. | Beri | cht ausdrucken gleich als eMail dem Verteilerkreis schicken | . 22 |
| 8. | Wei  | tere Funktionen                                             | . 25 |
| 9. | Layo | out und Druckeinstellungen                                  | . 25 |

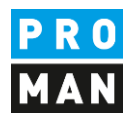

# 1. Allgemein

In diesem Dokument erhalten sie alle notwendigen Informationen um ihr erstes Projekt erfolgreich anlegen zu können. Dies beinhaltet:

- Projekt anlegen
- Druckeinstellungen aus einem anderen Projekt / Vorlageprojekt zu übernehmen
- Adressen anzulegen
- Meine erste Berichtsammlung und Protokoll
- Ausdruck und eMail verschicken des Protokolls

Alle Beschreibungen sind gültig ab der Software Version 3.3. Wenn sie eine frühere Version haben, kontaktieren sie bitte die Hotline (+43 1 478 05 67) um das aktuelle Update zu installieren.

# 2. Projekt anlegen

Mit rechtem Mausklick auf das Menü Datei / Neu / Projekt können Sie ein neues Projekt anlegen.

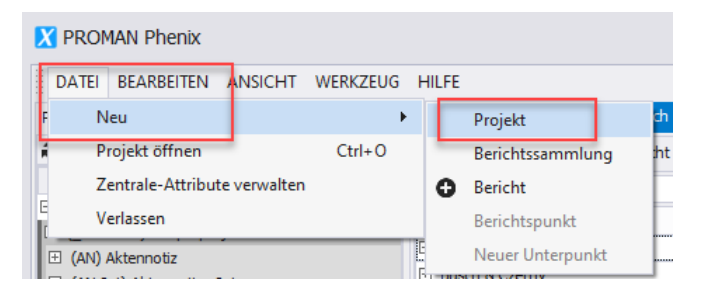

# Damit öffnet sich folgende Maske:

| X Neues Projekt                                                  |                                                                                                    | x         |
|------------------------------------------------------------------|----------------------------------------------------------------------------------------------------|-----------|
| <b>Grundsātzliche Pro</b><br>Geben Sie alle b<br>haben Sie die M | <b>jektinformationen</b><br>enötigten Informationen für ein neues Projekt in wenigen Schritten ein. Danach<br>öglichkeit Ihre ersten Protokolle anzulegen. |           |
| Projekt Kurzform *                                               | 2019/40                                                                                                    |           |
| Projekt Langform *                                               | PROMAN Schulung                                                                                                    |           |
| Kurzbeschreibung                                                 |                                                                                                    |           |
| Beschreibung                                                     |                                                                                                    | ▲<br>▼    |
| * Pflichtfelder                                                  | < Zurück Weiter >                                                                                                    | Abbrechen |

Feldbeschreibung:

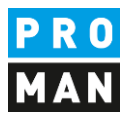

- Projekt-Kurzform: tragen sie hier die Kurzform vom Projekt ein (z.B. Projektnummer)
- Kurzbezeichnung: Hier wird die Projektüberschrift eingetragen

Die restlichen Felder sind optional.

Mit dem Button "Weiter" kommen sie auf folgende Maske:

| 🔀 Neues Projekt | x                                                                                                    |
|-----------------|----------------------------------------------------------------------------------------------------|
|                 | Assistent fertigstellen                                                                                                    |
|                 | Das Projekt wurde erfolgreich angelegt. Sie können im Anschluss Projektdetails<br>bearbeiten und/oder Projektdaten aus einem anderen Projekt importieren. |
|                 | Projektdetails bearbeiten  Projektstruktur aus bestehendem Projekt Ubernehmen                                                                             |
|                 | Um den Assistent zu schließen, drücken Sie Beenden.                                                                                                    |
| * Pflichtfelder | < Zurück Fertig stellen Abbrechen                                                                                                    |

Bitte wählen sie "Projektstruktur aus bestehendem Projekt übernehmen" aus.

Damit können sie leicht folgende Elemente aus einem vorhandenen Projekt (Vorlageprojekt / Beispielprojekt) kopieren:

- Logo
- Schriftart
- Standard Textblöcke (z.B. Einspruchsfristen, eMail Text bei Protokollversand)
- Ganze Berichtsammlungen (z.B. Baubesprechung, Bauherrnbesprechung) inkl.
  - Kapitel Strukturen
  - o Punkt Status
  - o Druckeinstellungen

In der Folgemaske können sie entscheiden was kopiert werden sollte. Da es eine Kopie ist, kann man anschließend all diese Daten auch verändern.

Dieser Schritte empfehle ich ihnen auch, wenn sie nur das mitgelieferte Beispiel Projekt haben.

Man kann diese Einstellungen und Daten auch nachträglich, also nachdem sie ein Projekt bereits erstellt haben, kopieren.

Das gerade erstellte Projekt wird automatisch geöffnet. Dazu wir auch die Auswahlmaske für die "Projektstruktur aus bestehendem Projekt übernehmen" geöffnet.

Software für Projektmanagement und Bauprojektabwicklung office@proman.at

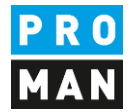

| RKZEUG                  | HILFE                                                                                          |                                   |
|-------------------------|------------------------------------------------------------------------------------------------|-----------------------------------|
| а ×                     | PROMAN Schulung : Projekt-Adressbuch 2019/40: Projekt kopieren ×                               | Werkzeugkasten 📮 🗙                |
|                         |                                                                                                | Projekte                          |
|                         |                                                                                                | Projekt auswählen                 |
|                         |                                                                                                |                                   |
|                         |                                                                                                |                                   |
|                         |                                                                                                | Projekt Kurzform Projekt Langform |
|                         |                                                                                                | BEISPIEL Beispielprojekt          |
| te Kapite<br>shalte her |                                                                                                |                                   |
| ich Kurzn               |                                                                                                |                                   |
| Þ                       |                                                                                                |                                   |
| <del>م</del><br>م       | um fortzufahren wahlen Sie ein Projekt im Werkzeugkasten, dessen Daten Sie kopieren<br>möchten |                                   |
|                         |                                                                                                | Speichern Schließen               |

Wählen sie im rechten Bereich ihr Quellprojekt aus. In diesem Beispiel nützen wir das Beispielprojekt als Quelle für unsere Vorlagedaten.

In der folgenden Maske können sie einzelne Bereiche der Vorlage übernehmen (z.B. nur Logo).

Ich empfehle ihnen mit dem Button "Alle Daten ohne Projektteilnehmer" alle Vorlagedaten zu übernehmen.

Im Zielprojekt können sie anschließend nicht gebrauchte Elemente entfernen oder verändern.

Mit dieser Funktion werden keine Punktinhalte übernommen!

Software für Projektmanagement und Bauprojektabwicklung office@proman.at Lienfeldergasse 12/1 1160 Wien, ÖSTERREICH T: +43 1 478 05 67 www.proman.at

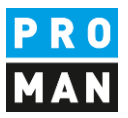

| MAN Schulung : Projekt-Adressbuch 2019/40: Projekt kopieren | ×                  |                                     | •                        | Werkzeugkasten 4                  |
|-------------------------------------------------------------|--------------------|-------------------------------------|--------------------------|-----------------------------------|
| Vorlage-Projekt                                             | Alles kopieren 🕨 🍤 | Aktuelles Projekt                   |                          | Projekte<br>BEISPIEL              |
| Auftraggeber                                                | Kopieren 🕨 🔊       |                                     |                          | Suchtext eingel 💌 Finden Leeren   |
| Projektabwickler                                            | Kopieren 🕨 🖸       |                                     |                          | Projekt Stammdaten                |
| Projektadresse                                              | Kopieren 🕨 🔊       |                                     |                          | Projektadressen                   |
| Copfleiste                                                  |                    | Kopfleiste                          |                          | Firmen- und Mitarbeiterfunktionen |
| PRO<br>MAN                                                  | Kopieren 🕨 🖸       | Kein Bild vorhanden                 |                          | Berichtssammlungen                |
| Text                                                        | Kopieren 🕨 🍤       | Text                                | A                        |                                   |
| Ξuβleiste                                                   |                    | Fußleiste                           |                          | Schnellauswahl                    |
|                                                             |                    |                                     |                          | Alle Daten ohne Projektteilnehmer |
| Kein Bild vorhanden                                         | Kopieren 🕨 🖸       | Kein Bild vorhanden                 |                          | Alles übernehmen                  |
| 'ext                                                        |                    | Text                                |                          |                                   |
| •                                                           | Kopieren 🕨 🔊       |                                     | T T                      |                                   |
|                                                             |                    |                                     |                          | Speichern                         |
|                                                             |                    |                                     |                          | X Schließen                       |
|                                                             |                    | Reputzer: Roland Pezzei/Log. ID: 2) | Version: 3.3.50 - PROMAN | 1 (858/L-5C DO_B4DD_5206)         |

### 2.1. Logo ändern

Wenn sie die Daten vom Beispiel Projekt übernommen haben, werden sie mit Sicherheit das Logo ändern möchten.

Klicken sie mit der rechten Maustaste auf das Projekt, in diesem Fall auf "(2019/40) PROMAN Schulung", dann auf "Projekt verwalten":

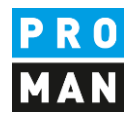

| X PROMAN Phenix                                                                                                    |                                                                        |                    |      |
|----------------------------------------------------------------------------------------------------|------------------------------------------------------------------------|--------------------|------|
| DATEI BEARBEITEN ANSICHT                                                                                                    | WERKZEUG HILFE                                                         |                    | _    |
| Projekt Ansicht                                                                                                    | 🗖 🕂 🗙 🛛 PROMAN Schu                                                    |                    |      |
| 2 Aktualisiere Projekt-Explore                                                                                                    | er Hauptansicht                                                        | Mitarbeiteransicht |      |
| (2019/40) PROMAN Schulung                                                                                                    | Suchen                                                                 |                    |      |
| C (2019/40) Projekt verwalten                                                                                                    | -                                                                      |                    | Lang |
| <ul> <li>(AN) Akter</li> <li>(AN-Int) A</li> <li>(BAUB) Ba</li> <li>(BAUB) Ba</li> <li>(BT) Bauta</li> <li>(BT) Bauta</li> <li>(PB) Mona</li> <li>(PROJ) Prc</li> <li>(SiGeKo) B</li> <li>Adressbuch-Synce</li> <li>Projektstruktur üb</li> <li>Neues Projekt</li> </ul> | chtesteuerung<br>ch<br>ertung<br>verwalten<br>hronisation<br>pernehmen |                    |      |
| Kapitel an:     Neuer Ordner     Projekt löschen     Projekt löschen     Projekt-Attribute     Berichte absteigend sortieren Punkt Sortierung:     Nach Kanitel Nach Punktcode                                                                                           | zuordnen                                                               |                    |      |

Auf dieser Seite haben sie die Möglichkeit die Bereiche Kopfleiste / Fußleiste / Projektbild zu ändern. Dazu könnten sie auch noch die Projektbezeichnung ändern.

Im Reiter Kopfleiste kann man mit "Bild laden" das gewünschte neue Logo laden. Dazu muss man rechts die Ausrichtung (rechts, mittig bzw. links bündig) und die Logogröße in mm definieren.

Mit "Speichern" oder "Speichern & schließen" können die Änderungen übernommen werden.

Software für Projektmanagement und Bauprojektabwicklung office@proman.at

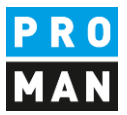

|                                 |                                              |                          |                                  |                   | * | ٢ | Projekt-Attribute verwalten |
|---------------------------------|----------------------------------------------|--------------------------|----------------------------------|-------------------|---|---|-----------------------------|
| rojekt Kurzform / Nummer *      | 2019/40                                      | Projektcode Auftraggeber |                                  |                   |   | 2 | Projekt-Attribute zuordnen  |
| rojekt Langform *               | PROMAN Schulung                              | 1                        |                                  |                   |   | • |                             |
| <ul> <li>Zuordnungen</li> </ul> |                                              |                          |                                  |                   |   |   |                             |
| Auftraggeber                    | Projektbasierte I                            | Firma wählen             |                                  |                   | - |   |                             |
| Projekt Autor                   | Projektbasierte I                            | Firma wählen             |                                  |                   | - |   |                             |
| Projekt-Adresse                 | Projektbasierte I                            | Firma wählen             |                                  |                   | - |   |                             |
| Beschreibung                    |                                              |                          |                                  |                   |   |   |                             |
| Kurzbeschreibung                |                                              |                          |                                  |                   |   |   |                             |
| Beschreibung                    |                                              |                          |                                  |                   |   |   |                             |
|                                 |                                              |                          |                                  |                   | v |   |                             |
|                                 |                                              | 55555                    |                                  | _                 |   |   |                             |
| Kopfleiste Fußleiste            | Projektbild                                  |                          |                                  |                   |   |   |                             |
|                                 |                                              |                          |                                  |                   |   |   |                             |
|                                 |                                              | Hohe in mm               | 33 -                             | Ohne Rand drucken |   |   |                             |
|                                 |                                              | Breite in mm             | 30 👻                             |                   |   |   |                             |
|                                 |                                              |                          |                                  | 1                 |   |   |                             |
|                                 |                                              | Ausrichtung              |                                  |                   |   |   |                             |
|                                 |                                              |                          | Abs                              | stand links 0 🌲   |   |   |                             |
| Bild laden                      | × Bild entfern                               |                          |                                  | 1                 |   |   |                             |
| ~ ~ ~                           |                                              |                          |                                  | _                 |   |   |                             |
| <b>*</b> ≠ 00                   |                                              |                          |                                  | ≣ ≡ ¶ ≦ • ♡ :     | - |   |                             |
| ≫ В <i>I</i> <u>U</u>           | <del>S</del> X <sup>2</sup> X <sub>2</sub> A | ▼ Calibri                | • 11 • A A                       | * A 🎬 * 💷 🕅       | Ŧ |   |                             |
| L H 1 1 1 2                     | . 1 . 3 . 1 . 4 . 1 .                        | 5   6   7   8            | 1 - 9 - 1 - 10 - 1 - 11 - 1<br>1 | 12 1 13 1 14 1 15 | • |   |                             |
|                                 |                                              |                          |                                  |                   |   |   |                             |
|                                 |                                              |                          |                                  |                   |   |   |                             |
|                                 |                                              |                          |                                  |                   |   |   |                             |
|                                 |                                              |                          |                                  |                   |   |   |                             |
|                                 |                                              |                          |                                  |                   | Į | × | Schließen                   |
|                                 |                                              |                          |                                  |                   |   |   |                             |
| 4                               |                                              |                          |                                  |                   |   |   | Speichern                   |

### 3. Adressen anlegen

Beim Anlegen von Adressen muss man zuerst entscheiden ob man diese

- zentral, also Projektübergreifend oder
- im Projekt

anlegen möchte.

Wenn man die Adressen zentral anlegt, können diese für mehrere Projekte genützt werden.

### 3.1. Adressen zentral anlegen

Die zentrale Adressverwaltung kann unter Werkzeug / Zeige zentrales Adressbuch erreicht werden:

| PROMAN Software GmbH<br>Software für Projektmanagem<br>und Bauprojektabwicklung<br>office@proman.at | ent                                 | Lienfeldergasse 12/1<br>1160 Wien, ÖSTERREICH<br>T: +43 1 478 05 67<br><u>www.proman.at</u> |
|----------------------------------------------------------------------------------------------------|-------------------------------------|---------------------------------------------------------------------------------------------|
| X PROMAN Phenix                                                                                     |                                     |                                                                                             |
| DATEI BEARBEITEN ANSICHT                                                                            | WERKZEUG HILFE                      |                                                                                             |
| Projekt Ansicht                                                                                     | Zeige zentrales Adressbuch          | uch                                                                                         |
| 2 Aktualisiere Projekt-Explo                                                                        | Einstellungen                       |                                                                                             |
|                                                                                                    | Zentrale Layout-Vorlagen Verwaltung |                                                                                             |
| C (2019/40) PROMAN Schulung                                                                         | Laptop-Modus                        | Lang                                                                                        |
| (2019/40) PROMAN Schulung     (AN) Aktennotiz                                                       | Projekt & Bericht Export            |                                                                                             |
| (AN-Int) Aktennotiz - Intern                                                                        | Projekt & Bericht Import            |                                                                                             |
| 🗄 (BAUB) Baubesprechung ÖBA                                                                         | Administration                      |                                                                                             |
| 🗄 (BT) Bautagebuch                                                                                  | Sucha und Ausuratura a              |                                                                                             |
| (PB) Monatsbericht                                                                                  | Suche und Auswertung                |                                                                                             |
| (PROJ) Projektbesprechung                                                                           |                                     |                                                                                             |
| LE (SIGEKO) Baubegehung                                                                             |                                     |                                                                                             |

# Anschließend öffnet sich einen weiteren Reiter "Zentrales Adressbuch":

| ERKZEUG        | HILF | E            |                    |                |                    | -                |             |       |              |          |               |                                                                                                    |                              |                                                               |          |
|----------------|------|--------------|--------------------|----------------|--------------------|------------------|-------------|-------|--------------|----------|---------------|----------------------------------------------------------------------------------------------------|------------------------------|---------------------------------------------------------------|----------|
| - # ×          | PRO  | MAN Schulung | : Projekt-Adressbu | ich Zentrales  | Adressbuch $	imes$ |                  |             |       |              |          | •             | Werkze                                                                                                    | ugkasten                     |                                                               | , a ×    |
|                | Such | ien          |                    | L              |                    |                  |             |       |              |          | Q             |                                                                                                    | Firma orstellon              |                                                               | tallan   |
|                | Kurz |              |                    | Lang           |                    |                  | Adresse     |       | Land Ort     | t        | F Stillgelegt |                                                                                                    | Firma erstelleri             | Mitarbeiter ers                                               | stelleri |
|                | 🗆 PF | ROMAN        |                    | PROMAN Soft    | tware GmbH         |                  | Zwinzstraße | 4-6   | AT Wie       | en       | L L           | Ŋ                                                                                                    | Firma bearbeiten             | Mitarbeiter bea                                               | rbeiten  |
|                |      | Mitarbeiter  | Firmentelefon      | E-Mail-Adresse | Firmen-Funktion    | Firmen-Attribute |             |       |              |          |               | ×                                                                                                    | Firma löschen                | X Mitarbeiter lös                                             | schen    |
|                |      | Kurz         | Vorname            | Nachname       | Abkürzung          | Abteilung        | Geschlecht  | Titel | Namenszusatz | Interner | Stilgelegt    | *                                                                                                    | Firmen Funktionen            | X Mitarbeiter Fun                                             | ktionen  |
|                | ſ    | Pezzei       | Roland             | Pezzei         |                    |                  | Männlich    | DI    |              |          | <b>_</b>      |                                                                                                    |                              |                                                               |          |
|                | [    | Support      |                    | Support        |                    |                  | Unbekannt   |       |              |          | ∎î            |                                                                                                    |                              |                                                               |          |
|                | [    | Titze        | Rudolf             | Titze          |                    |                  | Unbekannt   | Ing.  |              |          | ∎ <b>^</b>    | *                                                                                                    | Zentrale-A                   | ttribute verwalten                                            |          |
| itte Kanite    |      |              |                    |                |                    |                  |             |       |              |          |               |                                                                                                    | Mit Out<br>Mit Acc<br>Mit SC | ook abgleichen<br>ess abgleichen<br>2. abgleichen<br>port PDF |          |
| inhalte her    |      |              |                    |                |                    |                  |             |       |              |          |               | கி                                                                                                    | Firme                        | Export PDF                                                    |          |
| an nan de Thei |      |              |                    |                |                    |                  |             |       |              |          |               | in the second second se | Import Excel                 | Export Ex                                                     | cel      |
| ach Kurzn<br>▶ |      |              |                    |                |                    |                  |             |       |              |          |               | <u>.</u>                                                                                                    | Mitarb                       | eiter kopieren                                                |          |
| - # ×          |      |              |                    |                |                    |                  |             |       |              |          |               | 0                                                                                                    | Verwendungen                 | in Projekten anzeige                                          | en       |

Mit der rechten Maustaste bei der gewünschten Firma oder mit den Buttons im Werkzeugkasten können Adressen erstellt werden.

Jede Person muss in eine Firma angelegt werden.

Damit muss man zuerst eine Firma anlegen. Mit dem Button "Firma erstellen" öffnet sich folgende Maske:

office@proman.at

Lienfeldergasse 12/1 1160 Wien, ÖSTERREICH T: +43 1 478 05 67 www.proman.at

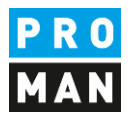

| orhanden | Outloo<br>Ort<br>Postfach PLZ | ok Kontakt hierher zieher    | n                                                                                           | Typ<br>Hauptn<br>Typ<br>Haupt-E | Nummer           *         +43 123           *         +43 123 | r<br>34<br>E-Ma<br>Bfirmaneu.com | I-Adresse him                                                                                                    | sufügen<br>mentar   | Ist Standard                                                                                                    |
|----------|-------------------------------|------------------------------|---------------------------------------------------------------------------------------------|---------------------------------|----------------------------------------------------------------|----------------------------------|----------------------------------------------------------------------------------------------------|---------------------|----------------------------------------------------------------------------------------------------|
| orhanden | Outloo<br>Ort<br>Postfach PLZ | ok Kontakt hierher ziehe     | ۱<br>۱<br>۱<br>۱<br>۱<br>۱<br>۱<br>۱<br>۱<br>۱<br>۱<br>۱<br>۱<br>۱<br>۱<br>۱<br>۱<br>۱<br>۱ | Hauptn                          | • +43 123                                                      | € E-Ma<br>Dfirmaneu.com          | Il-Adresse hin.<br>Kor                                                                                                    | tufügen<br>nmentar  | Ist Standard                                                                                                    |
|          | Ort Postfach PLZ              |                              |                                                                                             | r<br>Typ<br>Haupt-E             | E-Mail                                                         | E-Ma                             | il-Adresse hin:                                                                                                    | rufügen<br>mmentar  | Ist Standard                                                                                                    |
| ан       | Ort<br>Postfach PLZ           |                              |                                                                                             | τ<br>γ<br>Haupt-E               | E-Mail                                                         | E-Ma                             | il-Adresse hin:                                                                                                    | ufügen<br>nmentar   | Ist Standard                                                                                                    |
|          | Ort<br>Postfach PLZ           |                              |                                                                                             | Typ<br>Haupt-E                  | E-Mail<br>▼ office@                                            | E-Ma                             | il-Adresse hin:<br>Kor                                                                                                    | i ufügen<br>mmentar | Ist Standard                                                                                                    |
|          | Ort<br>Postfach PLZ           |                              |                                                                                             | Typ<br>Haupt-E                  | E-Mail                                                         | E-Ma                             | il-Adresse hin:<br>Kor                                                                                                    | iufügen<br>nimentar | Ist Standard                                                                                                    |
|          | Postfach PLZ                  |                              | •                                                                                           | Typ<br>Haupt-E                  | E-Mail                                                         | € E-Ma                           | il-Adresse hin:<br>Kor                                                                                                    | iufügen<br>nmentar  | Ist Standard                                                                                                    |
|          | Postfach PLZ                  |                              | ,                                                                                           | Typ<br>Haupt-E                  | E-Mail<br>▼ office@                                            | € E-Ma<br>⊉firmaneu.com          | il-Adresse hin:<br>Kor                                                                                                    | ufügen<br>mmentar   | Ist Standard                                                                                                    |
|          | Postfach PLZ                  |                              |                                                                                             | Typ<br>Haupt-E                  | E-Mail<br>▼ office@                                            | E-Ma                             | il-Adresse hin:<br>Kor                                                                                                    | ufügen<br>nmentar   | Ist Standard                                                                                                    |
|          |                               |                              |                                                                                             | Typ<br>Haupt-E                  | E-Mail<br>▼ office@                                            | ⊉firmaneu.com                    | Kor                                                                                                    | nmentar             | Ist Standard                                                                                                    |
|          |                               |                              |                                                                                             | Haupt-E                         | 🔻 office@                                                      | ⊉firmaneu.com                    |                                                                                                    |                     |                                                                                                    |
|          |                               |                              |                                                                                             |                                 |                                                                |                                  |                                                                                                    |                     |                                                                                                    |
| Lang     |                               |                              |                                                                                             | -                               |                                                                |                                  |                                                                                                    |                     |                                                                                                    |
|          | form                          |                              | A Hinzufügen                                                                                |                                 |                                                                |                                  |                                                                                                    |                     |                                                                                                    |
| Land     | ionii                         |                              | <b>U</b> Hinzdidgen                                                                         |                                 |                                                                |                                  |                                                                                                    |                     |                                                                                                    |
|          |                               |                              |                                                                                             |                                 |                                                                |                                  |                                                                                                    |                     |                                                                                                    |
|          | Y Firmen-Attribute zuor       | rdnen                        |                                                                                             | Es sind k                       | eine Funktione                                                 | en verfügbar für                 | - *                                                                                                    | Funktio             | nen verwalten                                                                                                    |
|          | Wert                          |                              |                                                                                             | Kurz                            | Lang                                                           |                                  |                                                                                                    |                     | Ist Stand                                                                                                    |
|          | Vached 10 Zantal              | Firmen-Attribute zuo<br>Wert |                                                                                             |                                 |                                                                |                                  | Image: Second and Second and Second an |                     | Image: Second and Second and Second an |

Mit rot hervorgehoben, sind alle Felder, die wir empfehlen für die Firma einzutragen. Die restlichen Felder sind sinnvoll, wenn sie die Adressverwaltung als selbständige Adressverwaltung im Büro nützen möchten.

Im Feld "Kurz" tragen sie bitte eine allgemein bekannte Kurzform der Firma ein.

Anschließend kann ich mit der rechten Maustaste auf die neu angelegte Firma "Firma neu" einen dazugehörigen Mitarbeiter anlegen:

| PROMAN Schulu | ung : Projekt-Adressbuch                     | Zei     | ntrales | Adressbuch | × |  |
|---------------|----------------------------------------------|---------|---------|------------|---|--|
| Suchen        |                                              |         |         |            |   |  |
| Kurz          |                                              | Lang    |         |            |   |  |
| D PROMAN      |                                              | PROMA   | AN Soft | tware GmbH |   |  |
| Firma neu     | Finna bearbeiten                             | F:      |         | bН         |   |  |
| -             | Mitarbeiter ersteller<br>Mitarbeiter einfüge | n       |         |            |   |  |
|               | Firmen-Attribute zu                          | uordner | n       |            |   |  |

Damit öffnet sich folgende Maske:

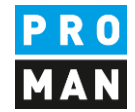

|              |                                       | ×                |              |                      |                    |                      |       |          | 🕒 Tele          | efonnumer hinzufü <mark>g</mark> e | n               |     |
|--------------|---------------------------------------|------------------|--------------|----------------------|--------------------|----------------------|-------|----------|-----------------|------------------------------------|-----------------|-----|
|              |                                       |                  |              |                      |                    |                      |       | Telefon  | Nummer          | Komme                              | ntar Ist Stand  | ard |
|              | Kain Rild yerhandon                   |                  |              | Outlook Kon          | takt biorbor ziebe | -                    |       | Telefo 🔻 | +43 1 4780567   |                                    | ۲               | )   |
|              | Ken bid vortender                     |                  |              | Cabook Kon           |                    |                      |       |          |                 |                                    |                 |     |
| Kurz *       | Mustermann                            |                  |              |                      | %                  | Anzeigename bearbe   | eiten |          |                 |                                    |                 |     |
| /orname      | Mas                                   |                  |              |                      |                    |                      |       |          |                 |                                    |                 |     |
| Nachname     | Mustermann                            |                  |              |                      |                    |                      |       |          |                 |                                    |                 |     |
| Abkürzung    |                                       |                  |              |                      |                    |                      |       |          |                 |                                    |                 |     |
| Geschlecht   | Männlich                              |                  |              |                      |                    |                      | -     |          |                 |                                    |                 |     |
| Titel        |                                       |                  | Na           | amenszusatz          |                    |                      |       |          |                 |                                    |                 |     |
| nterner Tite | el                                    |                  |              |                      |                    |                      |       |          |                 |                                    |                 |     |
| Abteilung    | Abteilung wählen                      |                  |              |                      |                    |                      | -     |          | G E-Ma          | ail-Adresse hinzufuge              | n               |     |
| Funktionen   |                                       |                  | _            | ~                    | <b>X</b>           | Funktionen verwalten |       | Typ      | E-Mail          | Komme                              | ntar Ist Standa | ard |
|              | Kurz                                  | Lang             |              |                      |                    | Ist Standard         |       | Arbeit   | mas.mustermann@ | proma 🔻                            | ۲               | )   |
| L L          | PS                                    | Projektsteuerung | _            |                      |                    | ۲                    | ×     | L        |                 |                                    |                 |     |
| Attribute    |                                       |                  |              | r.Attribute zvordnen |                    |                      |       |          |                 |                                    |                 |     |
| Realbore     | A A A A A A A A A A A A A A A A A A A |                  | A Mitarberte | West                 |                    |                      |       |          |                 |                                    |                 |     |
|              | Attribut                              |                  |              | wert                 |                    |                      |       |          |                 |                                    |                 |     |
|              |                                       |                  |              |                      |                    |                      |       |          |                 |                                    |                 |     |

In Rot sind alle Felder hervorgehoben, die als Mitarbeiter zu befüllen sind.

Im Feld "Kurz" tragen sie bitte eine allgemein bekannte Kurzform von der Person ein (z.B. Familiennamen). Dieses Feld muss pro Firma eindeutig sein.

Die Funktion vom Mitarbeiter kann direkt am Deckblatt im Teilnehmer Verteiler gedruckt werden.

Man kann auch Firmen direkt aus Outlook mittels Drag und Drop erstellen z.B. man zieht einfach den gewünschten Kontakt ins Feld "Outlook Kontakt hierherein ziehen":

| X Mitarbeiter  | r zu Firma PROMAN So | oftware Gmb  | oH erstellen                               |                     |                                         | New        | Delete                  | Communicate                                                                                                    | Currer                                                                |
|----------------|----------------------|--------------|--------------------------------------------|---------------------|-----------------------------------------|------------|-------------------------|----------------------------------------------------------------------------------------------------|-----------------------------------------------------------------------|
|                |                      | ×            |                                            |                     | ▲ My Contact                            | s          | <                       |                                                                                                    |                                                                       |
|                | Kein Bild vorhanden  |              | Outlook Kontak                             | t hierher ziehen    |                                         |            | 123<br>A<br>B<br>C<br>D | Aichberger, Andreas<br>Weizer Straße 4<br>8200 Gleisdorf<br>Business: +43 311<br>Email: a.aichbe<br>Busch & Czerny, Ingenieurbü | PROMAN Software<br>Lienfeldergasse 12/1<br>1160 Wien<br>Business: +43 |
| Kurz *         | Mustermann           |              |                                            | 🗙 Anzeigename bea   | rê 💊                                    |            | E                       | St. Peter Hauptstraße 100<br>8010 Graz                                                                                          |                                                                       |
| Vorname        | Mas                  |              |                                            |                     |                                         |            | F                       | Business: +43 316                                                                                                    | 6                                                                     |
| Nachname       | Mustermann           |              |                                            |                     | -                                       |            | G                       | Busch, Rudolf                                                                                                    |                                                                       |
| Abkürzung      |                      |              |                                            |                     |                                         |            |                         | St. Peter Hauptstraße 100<br>8010 Graz                                                                                          |                                                                       |
| Geschlecht     | Männlich             |              |                                            |                     | 10000                                   |            | ĸ                       | Business: +43 316                                                                                                    | 6                                                                     |
| Titel          |                      |              | Namenszusatz                               |                     |                                         |            | L                       | Email: Dusch@                                                                                                    | D                                                                     |
| Interner Titel |                      |              |                                            |                     | 100000000000000000000000000000000000000 |            | м                       | Holzer BaugesmbH<br>Weizer Straße 4                                                                                             |                                                                       |
| Abteilung      | Abteilung wählen     |              |                                            |                     | 10000                                   |            | N                       | 8200 Gleisdorf                                                                                                    |                                                                       |
| Funktionen     |                      |              | - 😕                                        | Funktionen verwalte | n                                       |            | OP                      | business: +45 (0) :                                                                                                    | 1                                                                     |
|                | Kurz                 | Lang         |                                            | Ist Standard        | 10000                                   |            |                         | Mustermann, Max<br>Lienfeldergasse 12/1                                                                                         |                                                                       |
|                | PS                   | Projektsteue | rung                                       | ۲                   |                                         |            | R                       | 1160 Wien                                                                                                    | -                                                                     |
|                |                      |              |                                            |                     | PROMAN_S                                | Schulung   | s                       | Email: mustern                                                                                                    | ia                                                                    |
|                |                      |              |                                            |                     |                                         |            | т                       | PEZZEI, Roland                                                                                                    |                                                                       |
|                |                      |              |                                            |                     |                                         |            | UV                      | Lienfeldergasse 12/1                                                                                                    |                                                                       |
| Attribute      |                      |              | X Mitarbeiter-Attribute zuordnen           |                     | -                                       |            | W                       | Business: +43 1 47                                                                                                    | 78                                                                    |
|                | Attribut             |              | Wert                                       |                     |                                         |            | x                       | Email: roland.p                                                                                                    | oe                                                                    |
|                |                      |              |                                            |                     | 1                                       |            | 7                       |                                                                                                    |                                                                       |
|                |                      |              |                                            |                     |                                         |            |                         |                                                                                                    |                                                                       |
|                |                      |              |                                            |                     |                                         | 🚨 🖄        | 20                      |                                                                                                    | I                                                                     |
|                |                      |              |                                            |                     | Items: 7 🌻 Re                           | minders: 2 |                         |                                                                                                    |                                                                       |
| * Pflichtfeld  | er 🔍 Wachcal         | nu Zeotral   | Zuletzt geändert von: - (09:51 02.10.2019) |                     |                                         | Schließen  | 191                     | Speichern & schließen                                                                                                    |                                                                       |
|                | and wearse           | LO LCI IU CI |                                            |                     |                                         | Scheben    | -a                      | aperaternikisa meden                                                                                                    |                                                                       |

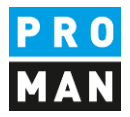

Mit dieser Methode kann man Firmen als auch Mitarbeiter anlegen.

Zusätzlich kann man auch den kompletten Outlook Adressbuch synchronisieren. Weitere Informationen dazu können sie aus den Schulungsunterlagen entnehmen oder an der Hotline erfahren.

# 3.2. Adressen im Projekt nützen

Die zentral angelegten Adressen können mittels Drag und Drop im Projekt aktiviert werden. Dafür gehen sie wieder zurück zum Reiter "Projekt-Adressbuch" und ziehen sie vom linken unteren Fenster "Zentrales Adressbuch" die wünschte Adresse ins Projekt-Adressbuch Fenster:

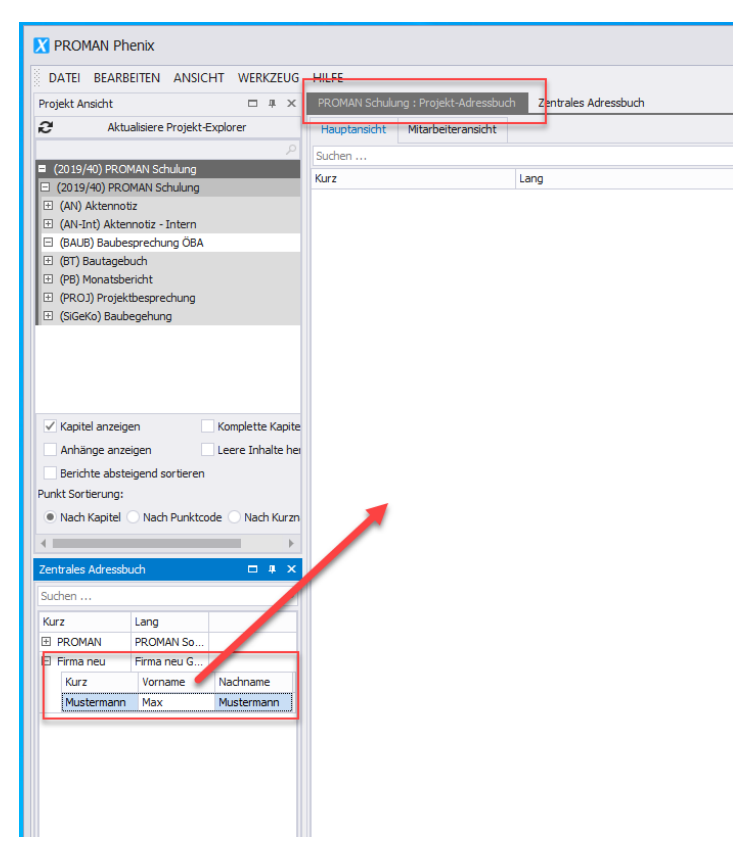

Alternativ dazu kann man dies auch mittels rechte Maus durchführen:

| uchen      |             | Q          |  |
|------------|-------------|------------|--|
| urz        | Lang        |            |  |
| PROMAN     | PROMAN So   |            |  |
| Hirma neu  | Firma neu G |            |  |
| Kurz       | Vorname     | Nachname   |  |
| Mustermann | Max         | Mustermann |  |

Ab dann kann die Person im Projekt genützt werden.

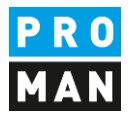

# 4. Berichtsammlung Umbenennen

In diesem Beispiel haben wir alle Berichtsammlungen vom Beispielprojekt kopiert.

Ggf. die dort getroffenen Bezeichnungen sind für ihre Verwendung nicht passend.

Diese kann man leicht umbenennen. Sie gehen einfach mit der rechten Maustaste auf die gewünschte Berichtsammlung dann auf "Berichtsammlung verwalten":

| <ul> <li>⊕ (BT) Bauta;</li> </ul> | Berichtssammlung verwalten       |
|-----------------------------------|----------------------------------|
| 🕀 (PB) Monat                      | Nächste Agenda bearbeiten        |
|                                   | Neuer Bericht                    |
|                                   | Berichtnummern bearbeiten        |
|                                   | Kapitel bearbeiten               |
|                                   | Textbaustein-Vorlagen bearbeiten |
|                                   | Berichtssammlung löschen         |

In meinem Fall will ich die "Baubesprechung ÖBA" auf "Baubesprechung" ändern:

| Sammlung verstecken   Sammlungs-Kurzform   BAUB   Sammlungs-Langform   Baubesprechung OBA   Sammlungs-Überschrift   Beschreibung   Dokumenten-Pfad   O: \Schulung \Schulung \Schulung \Beispielprojekt\   Dokumenten-Pfad   O: \Schulung \Schulung \Beispielprojekt\   Dokumenten-Pfad   O: \Schulung \Schulung \Beispielprojekt\   Dokumenten-Pfad   O: \Schulung \Schulung \Beispielprojekt\   Protokolltyp <ul> <li>Endios Protokoll</li> <li>Aktennotiz</li> </ul> Dokumentennamen, E-Mail- als auch Agenda-Einstellungen. werden in der Bericht für Textblöcke, <li>Dokumentennamen, E-Mail- als auch Agenda-Einstellungen. werden in der Berichtssammlung automatisch abgelegt.</li>                                                                                                    | л ×                |
|----------------------------------------------------------------------------------------------------|--------------------|
| Sammlungs-Kurzform BAUB   Sammlungs-Kurzform Baubesprechung OBA   Sammlungs-Uberschrift BESPRECHUNGSBERICHT   Beschreibung <ul> <li>Dokumenten-Pfad</li> <li>Doi:\Schulung\Schulung\Schulung\Beispielprojekt\</li> <li>Dokumentennummer</li> <li>2019/40/BAUB/001</li> <li>Endlos Protokoll</li> <li>Akternotiz</li> </ul> Druck-Sprache Deutsch   Diskumenternamen, E-Mail- als auch Agende-Emstellungen, werden in der Berichtssammlung automatisch abgelegt.                                                                                                    |                    |
| Sammlungs-Langform Baubesprechung OBA<br>Sammlungs-Überschrift BESPRECHUNGSBERICHT  Beschreibung  Dokumenten-Pfad  D: \Schulung \Schulung \Beispielprojekt \ Dokumentennummer  2019/40/BAUB/001  Cite Color Color Co | nden Leeren        |
| Sammlungs-Überschrift BESPRECHUNGSBERICHT     Beschreibung     Dokumenten-Pfad   O:\Schulung\Schulung\Beispielprojekt\   Dokumentennummer   2019/40/BAUB/001   Image: Beindis Strotkoll   Protokolltyp   Image: Beindelt Strotkoll   Druck-Sprache   Deutsch      Einstellungen mit dem letzten Bericht verknüpfen, d.h. Änderungen in dem letzten Bericht für Textblöcke, Dokumentennamen, E-Mail- als auch Agenda-Einstellungen, werden in der Berichtssammlung automatisch abgelegt.   Projekt auswählen Berichtssammlung auswählen Berichtssammlung auswählen Berichtssammlung auswählen Berichtssammlung auswählen                                                                                                    |                    |
| Beschreibung                                                                                                    | tellungen 🔺        |
| Beschreibung       Image: Schulung Schulung                                            |                    |
| Beschreibung       Projektbild         Dokumenten-Pfad       O:\Schulung\Schulung\Beispielprojekt\       Projektbild         Dokumentennummer       2019/40/BAUB/001       Image: Schulung beispielprojekt       Image: Schulung beispielprojekt         Protokolltyp       Endlos Protokoll       Aktennotiz       Aktennotiz         Druck-Sprache       Deutsch       Image: Schulung beispielprojekt, beispielprojekt, beispi                                                                                                    |                    |
| Dokumenten-Pfad       O: (Schulung \Schulung \Beispielprojekt \         Dokumentennummer       2019/40/BAUB/001         Image: Dokumentennummer       2019/40/BAUB/001         Image: Dokumentennummer       2019/40/BAUB/001         Image: Dokumentennummer       2019/40/BAUB/001         Image: Dokumentennummer       2019/40/BAUB/001         Image: Dokumentennummer       2019/40/BAUB/001         Image: Dokumentennummer       2019/40/BAUB/001         Image: Dokumentennummer       2019/40/BAUB/001         Image: Dokumentennummer       2019/40/BAUB/001         Image: Dokumentennummer       2019/40/BAUB/001         Image: Dokumentennummer       2019/40/BAUB/001         Image: Dokumentennummer       2019/40/BAUB/001         Image: Dokumentennummer       Dokumentennummer         Image: Dokumentennumer, E-Mail- als auch Agenda-Einstellungen. werden in der Berichtssammlung automatisch abgelegt.         Projekt       Berichts-Sammlunge         Projekt       Berichts-Sammlung auswallen         Berichtssammlung auswallen       Berichts-Sammlung auswallen         Berichtssammlung auswallen       Berichtssammlung auswallen         Image: Dokumentennumer, E-Mail- als auch Agenda-Einstellungen.       Berichtssammlung auswallen         Berichtssammlunge       Berichtssammlung auswallen                                                                                                    |                    |
| Dokumenten-Pfad O:\Schulung\Schulung\Seispielprojekt\   Dokumentennummer 2019/40/BAUB/001   Image: Dokumentennummer Image: Dokumentennummer-Vorlage bearbeiter   Image: Dokumentennummer Image: Dokumentennummer-Vorlage bearbeiter   Image: Dokumentennummer Image: Dokumentennummer-Vorlage bearbeiter   Image: Dokumentennummer Image: Dokumentennummer-Vorlage bearbeiter   Image: Dokumentennummer Image: Dokumentennummer-Vorlage bearbeiter   Image: Dokumentennummer, E-Mail- als auch Agenda-Einstellungen. werden in der Berichtssammlung automatisch abgelegt.   Image: Dokumentennummer, E-Mail- als auch Agenda-Einstellungen. werden in der Berichtssammlung automatisch abgelegt.                                                                                                    |                    |
| Dokumenten-Pfad O:\Schulung\\Seispielprojekt\   Dokumentennummer 2019/40/BAUB/001   Image: Dokumentennummer Endlos Protokoll   Image: Aktennotiz Aktennotiz   Druck-Sprache   Deutsch Image: Dokumentennummer, E-Mail- als auch Agenda-Einstellungen. werden in der Berichtssammlung automatisch abgelegt.   Projekte Projekt auswählen Berichtssammlung auswallen Berichtssammlung auswallen                                                                                                    |                    |
| Dokumentennummer       2019/40/BAUB/001         Protokolltyp <ul> <li>Endlos Protokoll</li> <li>Aktennotiz</li> </ul> Aktennotiz <ul> <li>Berichtsinhalt-Einstellungen</li> <li>Berichtsinhalt-Einstellungen</li> <li>Berichtsinhalt-Einstellungen</li> <li>Berichtsinhalt-Einstellungen</li> </ul> Vielenstellungen mit dem letzten Bericht verknüpfen, d.h. Änderungen in dem letzten Bericht für Textblöcke,<br>Dokumenternnamen, E-Mail- als auch Agenda-Einstellungen. werden in der Berichtssammlung automatisch abgelegt. <ul> <li>Projekt</li> <li>Projekt auswählen</li> <li>Berichts-Sammlung ausw</li> <li>Einstellungen über</li> <li>Einstellungen über</li> <li>Berichts-Sammlung ausw</li> <li>Einstellungen über</li> <li>Berichts-Sammlung ausw</li> <li>Einstellungen über</li> <li>Berichts-Sammlung ausw</li> <li>Einstellungen über</li> <li>Berichts-Sammlung ausw</li> <li>Einstellungen über</li> </ul>                                                                                                    | er                 |
| Protokolityp <ul> <li>Endios Protokoli</li> <li>Aktennotiz</li> </ul> Aktennotiz <ul> <li>Aktennotiz</li> <li>Druck-Sprache</li> <li>Deutsch</li> <li>Einstellungen mit dem letzten Bericht verknüpfen, d.h. Änderungen in dem letzten Bericht für Textblöcke, pokumenternnamen, E-Mail- als auch Agenda-Einstellungen. werden in der Berichtssammlung automatisch abgelegt.                Projekta             </li></ul> Projekta               Berichtssammlung automatisch abgelegt.                      Berichtssammlung auswaller               Berichtssammlung auswaller               Berichtssammlung auswaller                     Berichtssammlung auswaller               Berichtssammlung auswaller                     Berichtssammlung auswaller               Berichtssammlung auswaller                        Berichtssammlung auswaller               Berichtssammlung auswaller                   Berichtssa                                                                                                    | gen                |
| Protokoll       Aktennotiz         Drudc-Sprache       Deutsch         ✓       Einstellungen mit dem letzten Bericht verknüpfen, d.h. Änderungen in dem letzten Bericht für Textblöcke, Dokumentennamen, E-Mail- als auch Agenda-Einstellungen. werden in der Berichtssammlung automatisch abgelegt.         ✓       Berichtssammlung automatisch abgelegt.         Projekta       Projekta         Berichtssammlung automatisch abgelegt.       Berichtssammlung automatisch abgelegt.                                                                                                    |                    |
| Protokolltyp       Aktennotiz       Purkt-Einstellungen         Drudc-Sprache       Deutsch       Image: Comparison of the state of the state of t                                                                                                |                    |
| Drude-Sprache       Deutsch       Allgemein         Image: Distellungen mit dem letzten Bericht verknüpfen, d.h. Änderungen in dem letzten Bericht für Textblöcke, Dokumentennamen, E-Mail- als auch Agenda-Einstellungen. werden in der Berichtssammlung automatisch abgelegt.       Berichtssammlung - Einstellungen         Image: Distellungen mit dem letzten Bericht seinder Berichtssammlung automatisch abgelegt.       Projekte         Projekt auswählen       Berichtssammlung ausw         Image: Distellungen Distellungen Dist                                                                                                    | te Besprechung     |
| Drudk-Sprache       Deutsch       •         Image: Distellungen mit dem letzten Bericht verknüpfen, d.h. Änderungen in dem letzten Bericht für Textblöcke, Dokumentennamen, E-Mail- als auch Agenda-Einstellungen. werden in der Berichtssammlung automatisch abgelegt.       Berichtssammlung - Einstellungen werden in der Berichtssammlung automatisch abgelegt.         Projekt auswählen       Berichtssammlung automatisch abgelegt.         Image: Distellungen werden in der Berichtssammlung automatisch abgelegt.       Berichtssammlung auswählen                                                                                                    | -                  |
| Einstellungen mit dem letzten Bericht verknüpfen, d.h. Änderungen in dem letzten Bericht für Textblöcke,<br>Dokumentennamen, E-Mail- als auch Agenda-Einstellungen. werden in der Berichtssammlung automatisch abgelegt. Projekte Projekt auswählen Berichtssammlung automatisch abgelegt. Die Berichtssammlung automatisch abgelegt. Die Berichtssammlung automatisch abgelegt.                                                                                                    |                    |
| Projekt auswählen<br>Berichts-Sammlungen<br>Berichtssammlung ausw                                                                                                    | llungen kopieren   |
| Berichts-Sammlungen<br>Berichtssammlung ausw<br>D Einstellungen übern                                                                                                    |                    |
| Berichtssammlung ausw<br>Dir Einstellungen übern                                                                                                    |                    |
|                                                                                                    | nlen 🔻             |
|                                                                                                    | hmen und speichern |
| Speiche<br>Speiche                                                                                                    | 1-0                |

Dafür kann ich im Feld "Sammlung-Langform" den gewünschten neuen Namen eintragen.

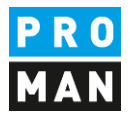

Auch die Felder "Sammlungs-Kurzform" als auch "Sammlungs-Überschrift" kann nach Belieben geändert werden. Diese Felder werden wie folgt im Ausdruck angezeigt:

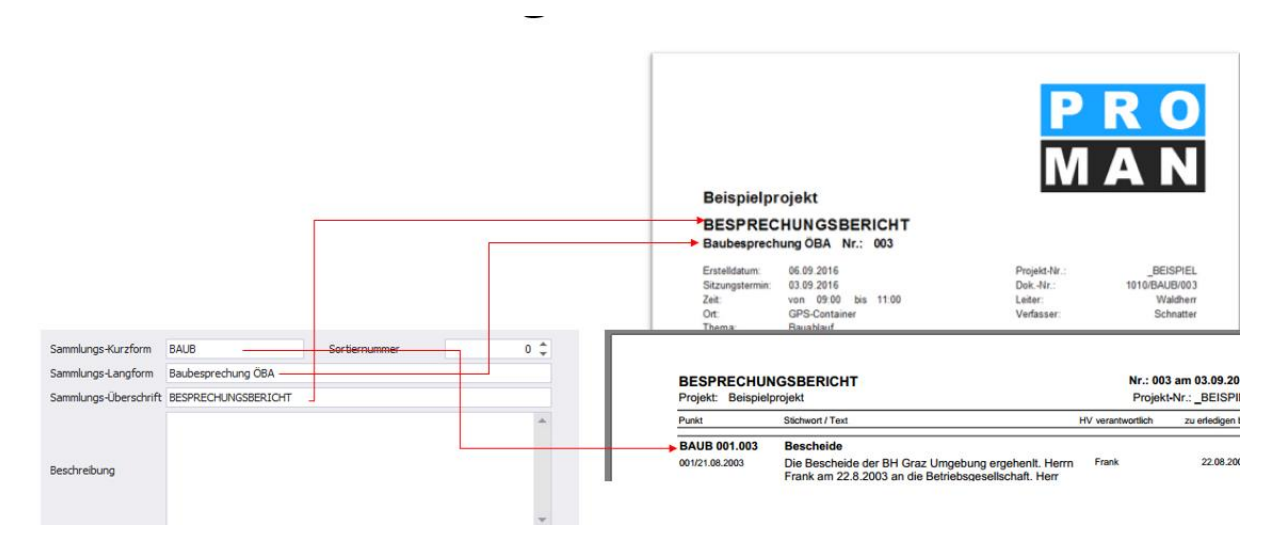

# 5. Mein erster Bericht (Protokoll)

In der gewünschten Berichtsammlung klicken sie bitte mit der rechten Maustaste und wählen "Neuer Bericht" aus:

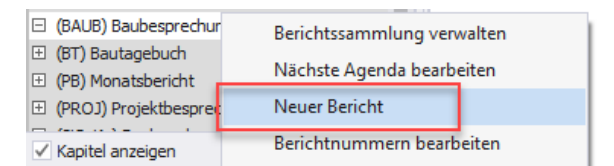

In der folgenden Maske bestätigen sie bitte mit "Speichern & schließen" das Erstellen des neuen Berichtes. Anschließend öffnet sich das neue Berichteditor:

Software für Projektmanagement und Bauprojektabwicklung office@proman.at Lienfeldergasse 12/1 1160 Wien, ÖSTERREICH T: +43 1 478 05 67 www.proman.at

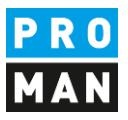

|                                    | -                                                                |                                             |                                                            |                                         |                                                          |    | 0              | Neuen Punkt anlegen                       |
|------------------------------------|------------------------------------------------------------------|---------------------------------------------|------------------------------------------------------------|-----------------------------------------|----------------------------------------------------------|----|----------------|-------------------------------------------|
|                                    |                                                                  |                                             |                                                            |                                         |                                                          |    | ō              | Neuen Punkt erstellen und Detail          |
|                                    |                                                                  |                                             |                                                            |                                         |                                                          |    | ō              | Punkte importieren                        |
|                                    |                                                                  |                                             |                                                            |                                         |                                                          |    | 0              | Punkte laden                              |
|                                    |                                                                  |                                             | L.                                                         |                                         |                                                          |    | ×              | E-Mail versenden                          |
| PROMAN                             | Schulung                                                         |                                             |                                                            |                                         |                                                          |    | 8              | Bericht drucken (Seitenansic              |
|                                    |                                                                  |                                             |                                                            |                                         |                                                          |    | -              | Bericht als Pdf ausgeben                  |
| BESPREC                            | HUNGSBERICHT                                                     |                                             |                                                            |                                         |                                                          |    | 勴              | Bericht als RTF ausgeben                  |
| Baubesprech                        | hung Nr.: 001                                                    |                                             |                                                            |                                         |                                                          |    | 0              | Bericht als Xlsx ausgeben                 |
| Castallalatura                     | 02 40 2040                                                       |                                             | Desidet No.                                                |                                         | 2010/10                                                  |    | Ð              | Besprechung vorbereiten                   |
| Sitzungstermin:                    | 02.10.2019                                                       |                                             | DokNr.:                                                    | 2019/40/                                | BAUB/001                                                 |    | ľo             | Agenda für diesen Bericht öf              |
| Zeit.                              | von bis                                                          | _                                           | Leiter:                                                    | Kein Au                                 | tor gewählt 🗙                                            |    | ľo             | Agenda für nachfolgenden Berich           |
| Ort:<br>Thema:                     | Kein Treffpunkt gewählt<br>Kein Thema gewählt                    |                                             | Verfasser:<br>Kurzzeichen:<br>Postausgangsza               | Kein Lei<br>Kein Autorkün<br>hl: Nichts | ter gewählt 🗙<br>zel gewäh <mark>lt</mark><br>ausgewählt |    | *              | Bericht bearbeiten                        |
|                                    |                                                                  |                                             |                                                            |                                         |                                                          |    | 1-<br>8-<br>1- | Kapitel bearbeiten                        |
| Teilnehmer /                       | Verteiler:                                                       |                                             |                                                            |                                         |                                                          |    | 题              | Teilnehmer verwalten                      |
| Name (o.Titel)                     | Funktion Firma                                                   | Tel. Mobil                                  | ar                                                         | w. Vert.                                | anw.ztw                                                  |    | ₿              | Textbaustein-Vorlagen bearbe              |
| Die Frist zum E<br>Ablauf dieser I | Einspruch oder Widerspruch zu<br>Frist ohne Einspruch oder Wider | diesem Protokoll be<br>spruch gilt das Prot | trägt <mark>4 Werktage</mark> nach<br>okoll als anerkannt. | Zustellung. N                           | ach                                                      | 69 | Zoom           | Faktor<br>D O<br>Alle Elemente ausblenden |
| Nächste Bespr                      | rechung: Nummer: 002<br>Datum: 09.10.2019                        |                                             |                                                            |                                         |                                                          |    | -              |                                           |
|                                    |                                                                  |                                             |                                                            |                                         |                                                          |    |                |                                           |

Die Maske ermöglicht es die Daten direkt zu bearbeiten. Z.B. wenn man mit der Maustaste über den Sitzungstermin geht, wird dieses Feld blau umrandet. Wenn man mit der linken Maustaste einen Klick darauf macht, kann man dieses Feld auch bearbeiten.

In blau sind weitere Steuerungsdaten zusätzlich zum Protokollinhalt angezeigt (z.B. Rechts vom Leiter / Verfasster steht ein X zum Löschen der Person).

Ganz rechts haben sie noch den Werkzeugkasten mit weiteren nützlichen Funktionen.

Möchte ich unseren Herrn Mustermann als Leiter setzen, kann ich diese Person einfach mittels Drag und Drop ins Feld Leiter ziehen:

| PROMAN Software GmbH<br>Software für Projektmanagement<br>und Bauprojektabwicklung<br>office@proman.at                                                                                        |                                                                                      |                                                                                            | Lienfel<br>1160 V<br>T: +43<br><u>www.</u> p                             | dergasse 12/1<br>Vien, ÖSTERREI<br>1 478 05 67<br>proman.at | ICH                                                                          |                     |                                         |                                                                                     |         |
|----------------------------------------------------------------------------------------------------|--------------------------------------------------------------------------------------|--------------------------------------------------------------------------------------------|--------------------------------------------------------------------------|-------------------------------------------------------------|------------------------------------------------------------------------------|---------------------|-----------------------------------------|-------------------------------------------------------------------------------------|---------|
| (PB) Monatsbericht     (PROJ) Projektbesprechung     (SiGeKo) Baubegehung                                                                                                    | PROMAN                                                                               | Schulung                                                                                   | I                                                                        |                                                             |                                                                              |                     |                                         |                                                                                     |         |
| Kapitel anzeigen  Komplette Kapite  Anhänge anzeigen  Leere Inhalte her  Berichte absteigend sortieren  Punkt Sortierung:  Nach Kapitel Nach Punktcode Nach Kurzn  Projekt Adressbuch  Xuchen | BESPREC<br>Baubesprec<br>Erstelldatum:<br>Sitzungstermin:<br>Zeit:<br>Ort:<br>Thema: | CHUNGSB<br>hung Nr.: 0<br>02.10.2019<br>02.10.2019<br>Von<br>Kein Treffpur<br>Kein Thema ( | Dis<br>bis<br>bit gewählt<br>gewählt                                     |                                                             | Projekt-Nr.:<br>DokNr.:<br>Leiter:<br>Verfasser:<br>Kurzzei uen<br>ostausgar | t: Keir<br>ngszahl: | 2019/40<br>Cein Au<br>Kein Le<br>Nuchts | 2019/40<br>I/BAUB/001<br>utor gewählt<br>iter gewählt<br>rzel gewählt<br>ausgewählt | / / × × |
| Hauptansicht Mitarbeiteransicht                                                                                                    | Teilnehmer/                                                                          | Verteiler:                                                                                 |                                                                          |                                                             |                                                                              |                     |                                         |                                                                                     |         |
| Gruppen<br>Alle Projektpartner<br>Alle Teilnehmer<br>Alle Projektpartner<br>Alle Projektpartner<br>Firma Kurz<br>Mitarbeiter<br>Mitarbeiter<br>Mitarbeiter<br>Mitarbeiter                     | Name (o. Titel)<br>Die Frist zum<br>Ablauf die son<br>Nächste Besp                   | Funktion<br>Einsperen oder V<br>rrist ohne Einspi<br>rechung: Numm<br>Datum                | Firm<br>Viderspruch zu d<br>ruch oder Widers<br>ner: 002<br>: 09.10.2019 | Tel. Mobil<br>iesem Protokoll bet<br>pruch gilt das Proto   | trägt <mark>4 Werktage</mark><br>okoll als anerkar                           | anw.                | Vert.                                   | anw.ztw                                                                             |         |

Bzw. als Teilnehmer und Verteiler reinziehen.

|                                           |                                 |                            |            |                                             | P<br>M  | R<br>A                           | 0<br>N                            |        |
|-------------------------------------------|---------------------------------|----------------------------|------------|---------------------------------------------|---------|----------------------------------|-----------------------------------|--------|
| PROMAN                                    | Schulur                         | ng                         |            | _                                           |         |                                  |                                   | •      |
| BESPREC<br>Baubesprech                    | HUNGS<br>ung Nr.:               | BERICHT                    |            |                                             |         |                                  |                                   |        |
| Erstelldatum:<br>Sitzungstermin:<br>Zeit: | 02.10.2019<br>02.10.2019<br>von | )<br>bis                   |            | Projekt-Nr.:<br>DokNr.:<br>Leiter:          |         | 2019/40/<br>M                    | 2019/40<br>BAUB/001<br>lustermann | /<br>/ |
| Ort:<br>Thema:                            | Kein Treff<br>Kein Them         | ounkt gewählt<br>a gewählt |            | Verfasser:<br>Kurzzeichen:<br>Postausgangsz | Kein A  | Kein Leit<br>Autorkürz<br>Nichts | er gewählt<br>el gewählt          | ×      |
|                                           |                                 |                            |            | r ostadogangoz                              | LUI II. | Finelito d                       | uogewann                          |        |
| Teilnehmer / \                            | /erteiler:                      |                            |            |                                             |         |                                  |                                   |        |
| Teilnehmer / V                            | erteiler:<br>Funktion           | Firma                      | Tel. Mobil |                                             | anw.    | Vert.                            | anw.ztw                           |        |

Im Teilnehmer Verteiler kann ich den Status für Anwesend (anw.), Verteiler (Vert.) oder anwesend zeitweise (anw.ztw) einfach mittels Klick auf das Kügelchen ändern. Mit der blauen Hand (ganz rechts) kann man die Position der Person ändern. Bzw. mit dem Stift z.B. die Personendaten korrigieren (z.B. Funktion, Telefonnummer, usw.)

# 5.1. Punkte anlegen und bearbeiten

In derselben Maske kann man unterhalb vom Deckblatt auch die Protokollpunkte gleich bearbeiten.

In unserem Beispiel stehen schon Kapitel. Diese wurden aus dem Beispielprojekt übernommen.

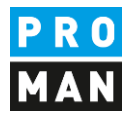

Klarerweise können diese verändert bzw. gelöscht werden. Im Werkzeugkasten gibt es dafür ein Button "Kapitel bearbeiten".

Einen Punkt im Kapitel Allgemein kann mittels ",+" am rechten Rand von der Kapitelüberschrift erstellen.

#### Teilnehmer / Verteiler:

| Name (o.Titel) | Funktion | Firma     | Tel. Mobil    | anw. | Vert. | anw.ztw |
|----------------|----------|-----------|---------------|------|-------|---------|
| Mustermann     | PS       | Firma neu | +43 1234      | •    | •     | 0       |
| Pezzei         |          | PROMAN    | +43 1 4780567 | •    | •     | 0       |

Die Frist zum Einspruch oder Widerspruch zu diesem Protokoll beträgt **4 Werktage** nach Zustellung. Nach Ablauf dieser Frist ohne Einspruch oder Widerspruch gilt das Protokoll als anerkannt.

| Nächste Besprechung: | Nummer: | 002        |
|----------------------|---------|------------|
|                      | Datum:  | 09.10.2019 |

| Punkt<br>Zu keinem  | Stichwort / Text<br>Kapitel zugeordnet | HV verantwortlich | zu erledigen bis |   |
|---------------------|----------------------------------------|-------------------|------------------|---|
| 01                  | Allgemein                              |                   | +                | • |
| 01.01               | Sicherheit                             |                   | +                |   |
| 01.02               | Genehmigungen                          |                   | +                |   |
| 02                  | Planung                                |                   | +                |   |
| 03                  | Örtliche Bauaufsicht                   |                   | +                |   |
| 04                  | Aufsicht                               |                   | +                |   |
| 05                  | Bauausführung                          |                   | +                |   |
| PROMAN X Lizenz: 00 | NA1 PROMAN 2015/40/BAUB/0              | 01                | Seite: 1/1       |   |

Die Punktüberschrift und der Punktinhalt kann einfach mittels einem linken Mausklick zur Bearbeitung geöffnet werden:

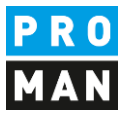

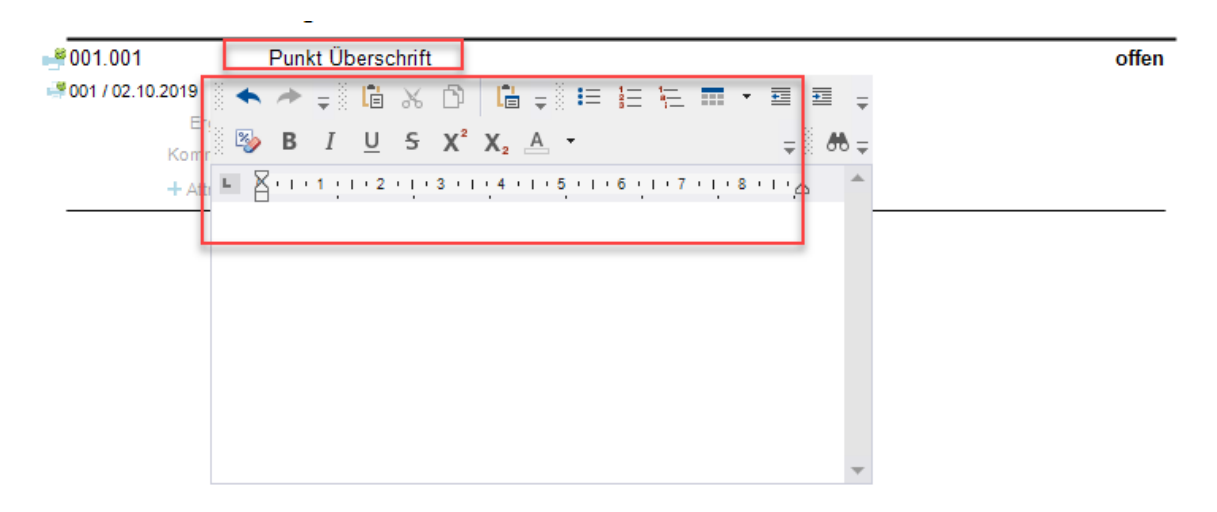

### Ähnlich auch beim Status:

|                   | 1                       | _              | 🛃 Agenda für nachfolgenden Bericht öffnen               |
|-------------------|-------------------------|----------------|---------------------------------------------------------|
|                   | offen                   | <b>*</b>       | EG Agenda far hadningenden benefit omnen                |
| <sup>o</sup> unkt | Beschluss               | Beschluss      | Wird nicht in den nächsten Bericht übernommen.          |
|                   | DauerInfo_Standard      | Dauer-Info     | Wird in den nächsten Bericht übernommen.                |
| ct                | erledigt_Standard       | erledigt       | Wird nicht in den nächsten Bericht übernommen.          |
|                   | inbearbeitung_Standard  | in Arbeit      | Wird in den nächsten Bericht übernommen.                |
|                   |                         | Info           | Wird nicht in den nächsten Bericht übernommen.          |
|                   | offen_Standard          | offen          | Wird in den nächsten Bericht übernommen.                |
|                   | storniert_Standard      | storniert      | Wird nicht in den nächsten Bericht übernommen.          |
|                   | Wiedervorlage_Standard  | Wiedervorlage  | Wird zum angegebenen Datum einem zukünftigen Bericht hi |
|                   | zurückgestellt_Standard | zurückgestellt | Wird zum angegebenen Datum einem zukünftigen Bericht hi |
|                   |                         |                |                                                         |

Diese Staus Liste kann nach Belieben unter "Berichtssammlung Verwalten" ergänzt werden.

Der Status entscheidet auch, ob ein Punkt in den nächsten Bericht mitgenommen wird.

Eine offene Aufgabe wird laut der Beschreibung rechts vom Status in den nächsten Bericht mitgenommen. Hingegen eine erledigte Aufgabe wird noch einmal im aktuellen Protokoll gedruckt, wird aber nicht im nächsten Protokoll mitgenommen.

Damit räumt sich ihr Protokoll selber auf uns sie müssen nicht wie in Word mühsam Punkte löschen.

Einen Zuständigen kann ich setzen indem ich die gewünschte Person in den Punkt reinziehe:

| PROMAN Software GmbH<br>Software für Projektmanagement<br>und Bauprojektabwicklung<br>office@proman.at |                                 | Lienfeldergasse 12/1<br>1160 Wien, ÖSTERREICH<br>T: +43 1 478 05 67<br><u>www.proman.at</u> | P R<br>M A |
|----------------------------------------------------------------------------------------------------|---------------------------------|---------------------------------------------------------------------------------------------|------------|
| Anhänge anzeigen                                                                                       | Zu keinem                       | Kapitel zugeordnet                                                                          |            |
| Berichte absteigend sortieren<br>Punkt Sortierung:                                                     | 01                              | Allgemein                                                                                   | +          |
| Nach Kapitel     Nach Punktcode     Nach Kurzn                                                         | 🚅 001.001<br>🖃 001 / 02.10.2019 | Punkt Überschrift<br>Dunkt Inhalt<br>irgebnis Kein Art gesetzt                              | offen      |
| Suchen P                                                                                               | Kor<br>+ A                      | <sup>nmentar:</sup> Kein Kommentar für diesen Punkt<br>ttributer keine Attribute zugewiesen |            |
| Mitarbeiteransicht 4 >>                                                                                |                                 |                                                                                             |            |
| Alle Projektpartner                                                                                    | 01.01                           | Sicherheit                                                                                  |            |
| Alle Teilnehmer                                                                                        | 01.02                           | Genehmigungen                                                                               | +          |
| Alle Projektpartner 🔻 Filter auswählen 🔻                                                               | 02                              | Planung                                                                                     | +          |
| Mitarbeiter<br>Firma Kurz A Mitarbeiter Mitarbeiter-5                                                  | 03                              | Örtliche Bauaufsicht                                                                        | +          |
| Firma neu Mustermann (PS) Projekts<br>PROMAN Pezzei                                                    | 04                              | Aufsicht                                                                                    | +          |
|                                                                                                    | 05                              | Pauauoführung                                                                               |            |

Anschließend kann ich auch ein gewünschtes fertig soll Datum setzten, in dem ich auf das Datumfeld rechts von der gerade angezeigten Person klicke:

|                          | offen    |              |
|--------------------------|----------|--------------|
| <sub>M</sub> Fertig Soll | <b>.</b> | 2 🗟 ×        |
| Beginn Soll              | -        |              |
| Beginn Ist               | <b>.</b> |              |
| Fertig Ist               | -        |              |
| Datum anzeiger           | n 📕      | 建 🖪          |
|                          |          | EXCENSION OF |

Weitere Aufgaben können mit dem kleinen oder großen Plus unterhalb von der Aufgabe erstellt werden:

| 01                              | Allgemein                                                                                                    |            | +                         |
|---------------------------------|----------------------------------------------------------------------------------------------------|------------|---------------------------|
| ₩ 001.001<br>₩ 001 / 02.10.2019 | Punkt Überschrift                                                                                                    | Mustermann | offen<br>09.10.2019 🔍 🚔 🗙 |
| Erg<br>Komm<br>+ Attri          | <sup>iebnis:</sup> Kein Text gesetzt<br><sup>ientar:</sup> Kein Kommentar für diesen Punkt<br>ibute: Keine Attribute zugewiesen |            |                           |
| 01 01                           | Sicherheit                                                                                                    |            |                           |

Der kleine Plus-Symbol erstellt eine weitere Unteraufgabe. Hingegen der große Plus-Symbol erstellt eine neue Aufgabe Hauptaufgabe im selben Kapitel.

# 5.2. Bilder und Anhänge

Bilder und Anhänge können genauso mittel Drag und Drop in den Punkt eingefügt werden:

Ich öffne in einem Windows Explorer das Verzeichnis mit den gewünschten Fotos. Mittels Drag und Drop können Bilder als auch anhänge einfach in den gewünschten Punkten reingezogen werden:

Software für Projektmanagement und Bauprojektabwicklung office@proman.at

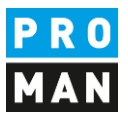

Ablauf dieser Frist ohne Einspruch oder Widerspruch gilt das Protokoll als anerkannt. → ✓ ↑ - KotoDok → Collection\_Ablage ✓ <sup>™</sup> Search Nächste Besprechung: Nummer: 002 Datum: 09.10.2019 OneDrive - PROM ^ This PC 🧊 3D Objects 0002-0002-0012 📃 Desktop Punkt Stichwort / Text HV verantwortlich zu erledigen bis Documents Downloads 01 Allgemein 👌 Music Pictures **001.001** Punkt Überschrift offer 🦉 001 / 02.10.2019 📄 Punkt Inhalt Mustermann 🏰 Local Disk (C:) Ergebnis: Kein Text gesetzt... System Reserved Kommentar: Kein Kommentar für diesen Punkt. CIMG4991.jpg + Attribute: Keine Attribute zugewiesen 🕳 Google Drive File 🛖 Corporate\_Ident 01.01 Sicherheit 👳 office (\\netstori 01.02 🛖 Accounting (\\N Genehmigungen 👳 hr (\\NETSTORA) 02 Planung Controlling (\\N 03 Örtliche Bauaufsicht 👳 Oeffentlichkeits: 04 🛖 dev (P:) Aufsicht 🛫 User (\\netstorag CIMG4993.jpg 05 Bauausführung 28 items т

### Diese Bilder können anschließend weiter mit dem Stift bearbeitet werden:

| 01                            | Ailgemein                                          | T                           |
|-------------------------------|----------------------------------------------------|-----------------------------|
| <sup>9</sup> 001.001          | Punkt Überschrift                                  | offen                       |
| <sup>9</sup> 001 / 02.10.2019 | D Punkt Inhalt                                     | Mustermann 09.10.2019 🚉 📆 🕽 |
| Erg                           | <sup>jebnis:</sup> Kein Text gesetzt               |                             |
|                               | HID 1: CIMG4891.jpg                                |                             |
| Komm                          | <sup>ientar:</sup> Kein Kommentar für diesen Punkt |                             |

### z.B. um einen Schaden hervorzuheben.

Es gibt keine Einschränkung auf die Anzahl an Bildern pro Prunkt.

Möchte man noch z.B. einen Plan hinzufügen, kann man aus einer DWG oder PDF Plandatei einfach den gewünschten Bildausschnitt mittels dem Windows Tool "Snipping Tool" kopieren und bei uns mit dem Einfüge-Button (ganz rechts im Bild) einfügen.

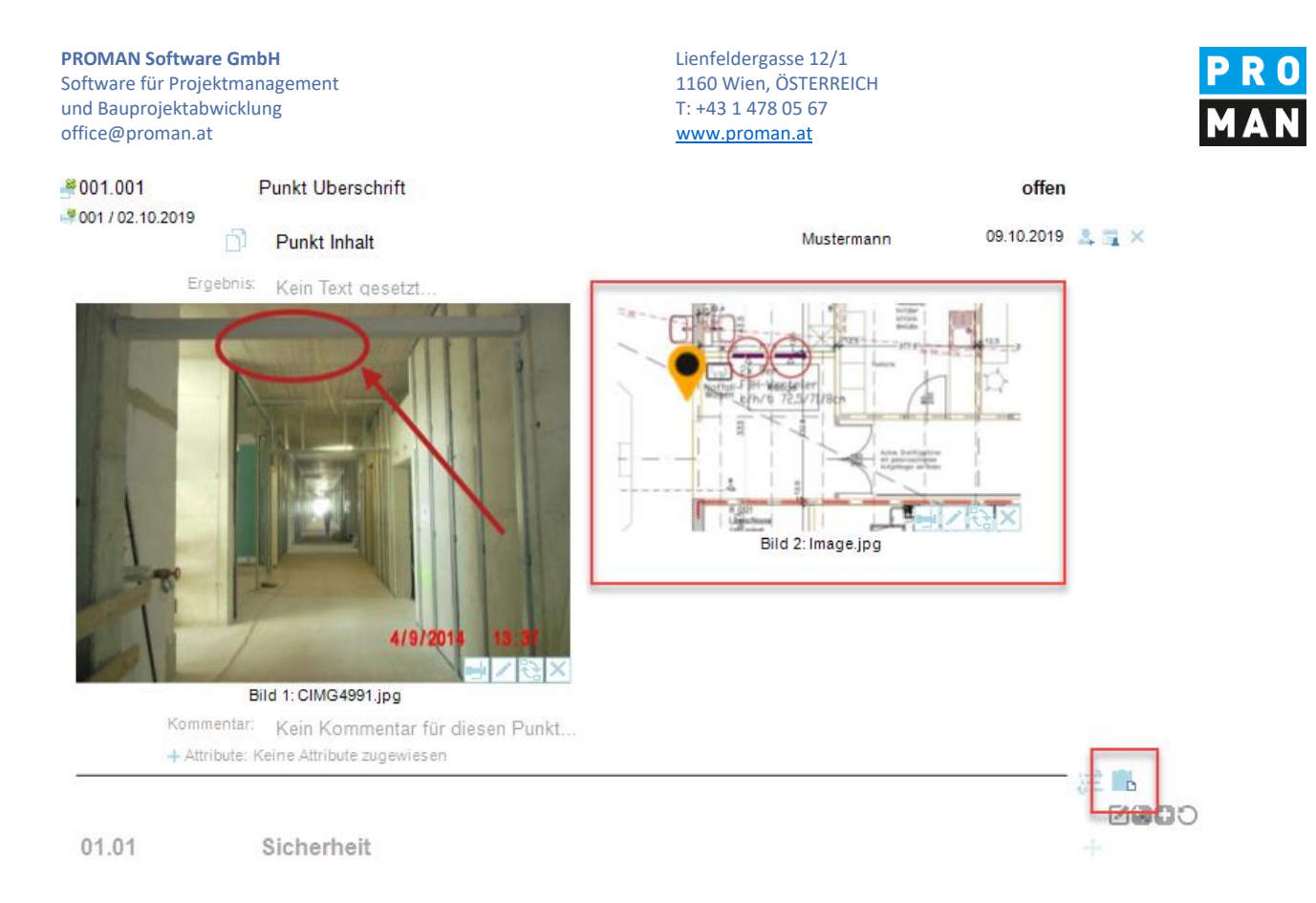

Ein Pin kann direkt mit dem Stift an der gewünschten Stelle gesetzt werden.

Ähnlich können auch PDF-Dokumente im Protokoll ergänzt werden. Eine Legende der Anhänge kann dabei automatisch erstellt werden.

Die PDF-Dokumente werden automatisch nach dem Protokoll in der PDF-Datei hinzugefügt und mit der dazugehörige Punktnummer gestempelt, z.B.

Folgende Anlage haben wir im Punkt hinzugefügt:

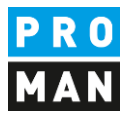

Im PDF wird nach dem Protokoll diese angehängt und mit der Punktnummer 001.001 in Gelb gestempelt:

| PRO                  | MAN X Lizenz: 000 | A1 PROMAN             |                     |     |     |     |   |     | 201  | 19/40 | /BA | UB/0 | 01 |    |    |       |    |      |     |     |       |        |        |        |       |       |      | Se    | ite: 1 | 2/2   |          |       |       |     |               |    |     |
|----------------------|-------------------|-----------------------|---------------------|-----|-----|-----|---|-----|------|-------|-----|------|----|----|----|-------|----|------|-----|-----|-------|--------|--------|--------|-------|-------|------|-------|--------|-------|----------|-------|-------|-----|---------------|----|-----|
|                      |                   |                       |                     |     |     |     |   |     |      |       |     |      |    |    |    |       |    |      |     |     |       |        |        |        |       |       |      |       |        |       |          |       |       |     |               |    |     |
|                      |                   |                       |                     | _   | _   | _   | _ |     |      | _     | _   |      | _  | _  |    | _     |    | _    |     |     |       | _      | _      |        |       | 1     |      |       |        |       |          |       |       |     |               |    |     |
|                      | <u> </u>          |                       |                     |     |     |     |   | (   | 01   | 0.1   | 01  | /1   |    |    |    |       |    |      |     |     |       |        |        | _      |       | ł     |      |       |        |       |          |       |       |     |               |    |     |
|                      |                   |                       |                     | Jan | uar |     |   | Feb | ruar |       |     | Mārz | :  |    | -  | April | -  |      |     | Mai |       |        |        | Juni   |       |       |      | Jul   |        |       |          |       | Augu  | st  |               |    | Sep |
|                      | Dauer<br>15 Tage? | Anfang<br>Mo 13 04 09 | Ende<br>Er 01 05 09 | 1   | 2 : | 3 4 | 5 | 6   | 7    | 8     | 9   | 10   | 11 | 12 | 13 | 14    | 15 | 16 1 | 7 1 | 8 1 | 9 2   | 21     | 22     | 23     | 24    | 25    | 26   | 27    | 28     | 29    | 30       | 31    | 32    | 33  | 34            | 35 | 36  |
| Vorseite             | 15 Tage?          | Mo 13.04.09           | Fr 01.05.09         |     |     |     | - | +   | -    |       |     |      |    |    | -  | +     | T  |      | T   |     | WS-E  | esad   | e Nor  | seite  | _     |       |      |       | _      | _     | <u> </u> |       |       |     | $\rightarrow$ | -  | +   |
| h                    | 10 Tage?          | Mo 13.04.09           | Fr 24.04.09         |     | -   |     | + | +   | -    |       | -   |      |    |    | -  | +     |    |      | D   | mmi | ina + | Estri  | ch     | H      |       |       |      |       |        | -     | -        |       |       |     | +             | +  | +   |
| t, Spachtelung       | 10 Tage           | Mo 20.04.09           | Fr 01.05.09         |     |     |     | - | +   | -    |       | -   |      |    |    | +  | +     |    |      |     | Sti | iegen | haus   | Verp   | utz, S | pach  | ntelu | ng   |       |        | -     | -        |       |       |     | +             | -  | -   |
| Einbauten, Schüttung | 195 Tage?         | Mo 15.09.08           | Fr 12.06.09         |     |     |     |   |     |      |       |     |      |    |    |    |       | 64 |      |     |     |       |        |        |        |       | Aul   | Bena | nlage | en - I | Einb  | aute     | 1, Sc | hüttu | ing | +             | -  | +   |
| üttung               | 35 Tage?          | Mo 15.09.08           | Fr 31.10.08         |     |     |     |   | +   |      |       |     |      |    |    | +  | +     | 11 |      | +   | +   |       | +      | 1      |        | -     |       |      |       |        |       |          |       |       | -   | -             | -  | -   |
| ohplanum             | 10 Tage?          | Mo 27.04.09           | Fr 08.05.09         |     |     |     |   |     |      |       |     |      |    |    |    | +     | 1  |      |     | -   | Fe    | tigste | ellung | Roh    | plan  | um    |      |       |        |       |          |       |       |     |               |    | -   |
| ıg                   | 10 Tage?          | Mo 11.05.09           | Fr 22.05.09         |     |     |     |   | 1   |      |       |     |      |    |    |    |       | 1  |      |     | Т   |       |        | Gart   | enge   | stalt | ung   |      |       |        |       |          |       |       |     |               |    | -   |
| rkplatz              | 15 Tage           | Mo 25.05.09           | Fr 12.06.09         |     |     |     |   |     |      |       |     |      |    |    |    |       |    |      |     |     |       | Τ      |        |        |       | Einzi | iunu | ng, P | ark    | platz |          |       |       |     |               |    |     |
|                      | 200 Tage?         | Mo 01.09.08           | Fr 05.06.09         |     |     |     |   |     |      |       |     |      |    |    |    |       |    |      |     | 1   |       |        |        | -      | Ele   | ktro/ | Sani | tär   |        |       |          |       |       |     |               |    |     |
| itionen Wand         | 15 Tage?          | Mo 22.09.08           | Fr 10.10.08         |     |     |     |   |     |      |       |     |      |    |    |    |       |    |      |     |     |       |        |        | _      |       |       |      |       |        |       |          |       |       |     |               |    |     |

# 6. Bericht ausdrucken (PDF)

Wenn ich mein Protokoll abgeschlossen habe, kann ich einfach mittels "Bericht als Pdf ausgeben" eine PDF Version vom Protokoll erzeugen:

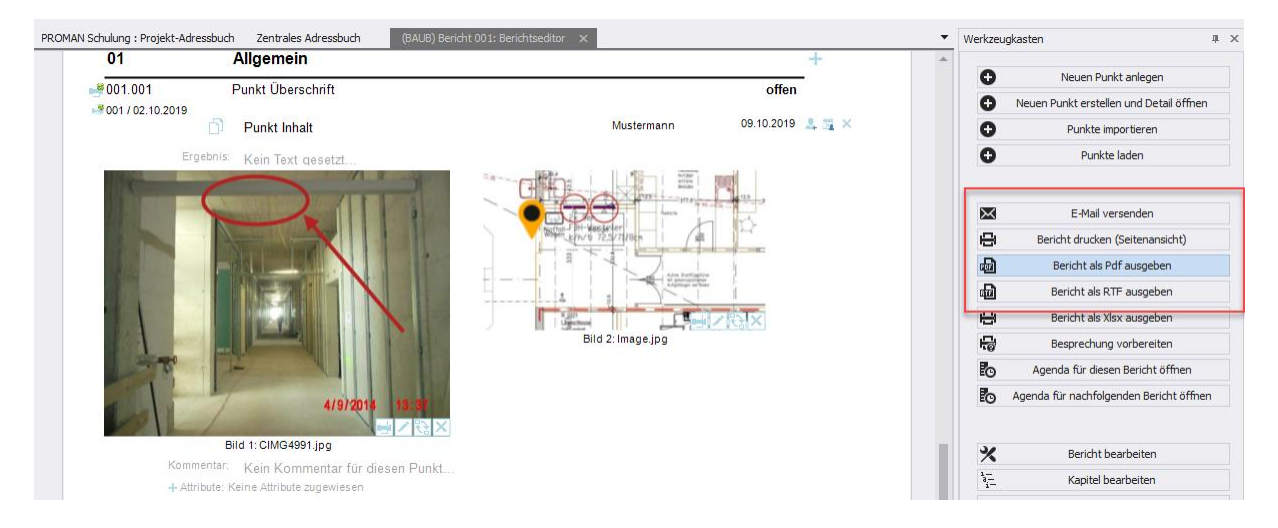

Alternativ dazu kann man gleich das Protokoll als PDF per eMail verschicken. Näheres dazu können sie im Folgenden Kapitel finden.

# 7. Bericht ausdrucken gleich als eMail dem Verteilerkreis schicken

Mit der Funktion "E-Mail versenden" wird folgendes automatisch durchgeführt:

- PDF Ausgabe vom Protokoll inkl. Ablage dieser in ihrer Projektablagestruktur
- Standard Betreff und Text für ihre eMail
- Verteiler automatisch befüllt anhand der Verteilerliste

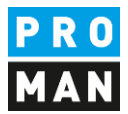

- Die fertige eMail wird in ihrem eMail Client (z.B. Outlook) automatisch geöffnet zum Kontrollieren bevor sie diese versenden können.

Der erste Schritt dafür ist die Funktion "E-Mail versenden":

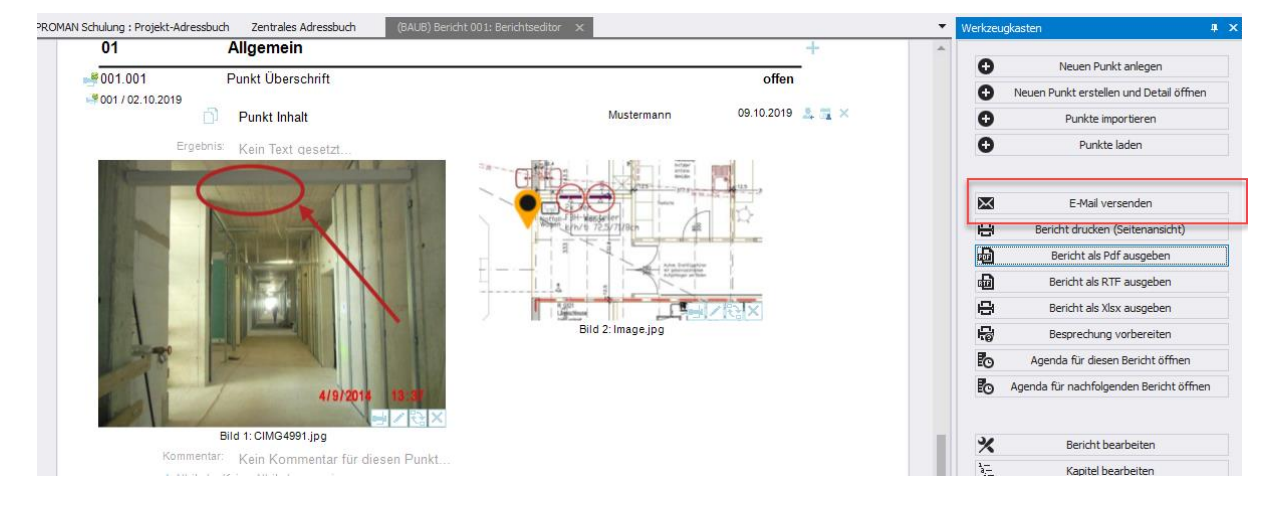

Betreff als auch eMail Text wird mit den vordefinierten Einstellungen & Texten geladen:

|                         | ICUT: BAUB//001                   |                                 |               |              |                                                              |                                | - 0           |   |
|-------------------------|-----------------------------------|---------------------------------|---------------|--------------|--------------------------------------------------------------|--------------------------------|---------------|---|
| ojekt Kurzform          | 2019/40                           | Berichtssammlung Kurzform       | BAUB          | Bericht-Code | 00                                                           | 1                              |               |   |
| tzungsdatum             | 02.10.2019                        | Thema                           |               |              |                                                              |                                |               |   |
| lf-Speichereinstellung  | O Temporär 💿 Speichern unte       | er Dateipfad C:\tmp\2019_40_    | BAUB_001      |              |                                                              |                                |               |   |
| Textvorschau            |                                   |                                 |               |              |                                                              |                                |               |   |
| E-Mail-Textblöcke       |                                   |                                 | 🔵 Freier Text |              |                                                              |                                |               |   |
| E-Mail Betreff Projekt: | PROMAN Schulung, Sitzung: Baubesp | rechung, Nr. 001 vom 02.10.2019 |               | Sta          | andard Betreff b                                             | bearbeiten                     |               |   |
| Die nächste Be          |                                   | 2019 statt                      |               |              |                                                              |                                |               |   |
| Mit freundliche         | n Grüßen                          |                                 |               |              |                                                              |                                |               | ~ |
| Mit freundliche         | n Grüßen                          |                                 |               |              |                                                              |                                |               | Ŧ |
| Mit freundliche         | n Grüßen                          |                                 |               | Ve           | erfügbare E-mai                                              | il Textblöcke                  |               | * |
| Mit freundliche         | n Grüßen                          |                                 | 2000          | Ve<br>e      | erfügbare E-mai<br>email-Bericht<br>email-Agenda             | il Textblöcke                  |               | - |
| Mit freundliche         | in Grüßen                         |                                 | 20000         | e<br>e       | erfügbare E-mai<br>email-Bericht<br>email-Agenda<br>Textbaue | il Textblöcke<br>stein-Vorlage | en bearbeiten | • |

Das Betreff wird mittels Makro Felder (Funktion "Standard Betreff bearbeiten") erstellt. Z.B. können damit das Sitzungsdatum und die Sitzungsnummer automatisch befüllt werden.

Dasselbe gilt auch für den eMail Text.

Die Software überprüft ob alle Personen im Verteiler auch eine eMail Adresse haben.

| PROMAN Sof<br>Software für<br>und Bauproje<br>office@prom | <b>tware GmbH</b><br>Projektmanagement<br>ktabwicklung<br>an.at |          | Lie<br>11<br>T:<br><u>W</u> | enfeldergasse 12/1<br>.60 Wien, ÖSTERREICH<br>+43 1 478 05 67<br>ww.proman.at |               |   |               | PRO<br>MAN |
|-----------------------------------------------------------|-----------------------------------------------------------------|----------|-----------------------------|-------------------------------------------------------------------------------|---------------|---|---------------|------------|
| <u>٤</u>                                                  | Verteiler                                                       | <b>9</b> | Anhänge                     | 🗙 Schließen                                                                   | E-Mail öffnen | × | Direkt senden |            |

In diesem Fall sehen sie ein beim Verteiler, d.h. eine oder mehrere Personen haben keine eMail Adresse. Wenn sie auf dem Button klicken, können diese Daten temporär noch korrigiert werden. Ansonsten können die fehlenden Daten direkt in der Adresskartei der Person angehängt werden.

Wenn Anhänge verschoben bzw. gelöscht worden sind, werden sie auch darüber informiert und haben noch die Möglichkeit diese vor dem Versenden zu korrigieren.

Mit dem Button "E-Mail öffnen" wird die PDF-Datei des Protokolls erzeugt, abgelegt und die eMail mit allen Daten befüllt.

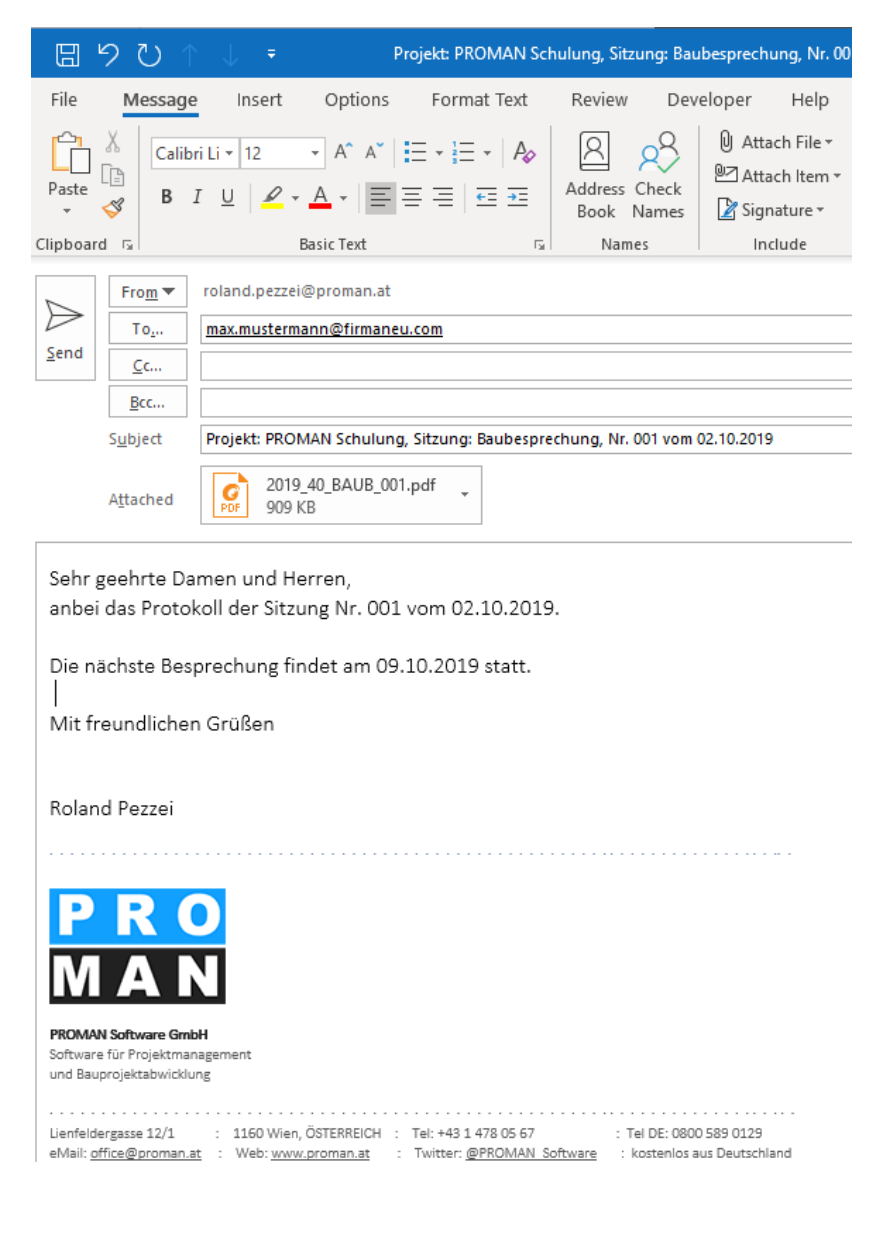

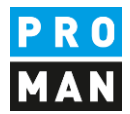

# 8. Weitere Funktionen

Die Applikation unterstützt noch viele weitere Funktionen:

- Auswertung / Suche um Punkte genau zu finden bzw. Teilbereiche von Protokollen auszudrucken
- Agenda und Einladungsfunktion
- Besprechung Vorbereiten mit eigenen Kommentaren für jeden einzelnen Punkt
- Live Protokollieren mit Beamer Ansicht
- Punkte importieren aus fremden Sitzungen mit Querverweis
- ..

# 9. Layout und Druckeinstellungen

Weitere Informationen zu den möglichen Layouts und Druckeinstellungen können sie direkt in den Schulungsunterlagen ihrer Version vorfinden:

https://www.proman.at/proman\_x\_releases/currentversion/

Bei Fragen stehe gerne auch unser Team an der Hotline für sie zur Verfügung:

### support@proman.at

| International oder AT | +43 1 478 05 67 |
|-----------------------|-----------------|
| aus Deutschland       | 0800 589 0129   |

Wir unterstützen sie gerne.

Ihr PROMAN Team